# Compensation: Reques

## **Request Compensation Change**

## VIEW COMPENSATION

To view current compensation for an employee,

- 1. Search for the employee in the Workday search bar and open their profile.
- 2. Click the **Compensation** tab on the left-hand side.

## **REQUEST A COMPENSATION CHANGE**

You can request a base salary or an allowance change for a direct report using **Request Compensation Change**.

- **1.** Search for the employee in the Workday search bar and open their profile.
- 2. On the left-hand side, click the **Actions** button.
- 3. Hover over Compensation and choose Request Compensation Change.
- 4. Enter the Effective Date. This date must be on or after today's date and must be at beginning of a Pay Period.
- 5. Click OK.

Geisinger

6. Click the Edit icon 🗹 to open the Effective Date & Reason section. You must select a **Reason** for the adjustment.

#### REQUESTING A BASE PAY CHANGE

- 7. Click the Edit icon log to open the Hourly or Salary section, depending on the worker.
- 8. Enter a new Amount, Amount Change, or Percent Change. Updating one field will auto-populate the other fields.

| Hourly                           |    |      |
|----------------------------------|----|------|
| Compensation Plan                |    | \$ ~ |
| Houriy                           |    |      |
| Total Base Pay Range             |    |      |
| 21.00 - 26.25 - 31.50 USD Hourly |    |      |
| Amount *                         |    |      |
| 24.87                            |    |      |
| Arrowst Channel                  |    |      |
|                                  |    |      |
| 0.00                             |    |      |
| Percent Change                   |    |      |
| 0                                |    |      |
| Currency *                       |    |      |
| × USD                            | := |      |
| Frequency *                      |    |      |
| × Hourly                         | := |      |
|                                  |    |      |
| > Additional Details             |    |      |
|                                  |    |      |
|                                  |    |      |
| Assignment Details               |    |      |
| 24.87 USD Hourly                 |    |      |

9. Click the Save icon

### CONTINUED ON NEXT PAGE

# **Compensation:** Request Compensation Change

#### REQUESTING AN ALLOWANCE CHANGE

Allowance plans give employees a set allowance for expenses such as cell phones, gas, or fitness memberships.

**10.** Scroll down to Allowance and click the **Add** button.

| Allowance |  |  |
|-----------|--|--|
| Add       |  |  |

**11.** Select the appropriate plan. Eligible allowance plans display, allowing you to make changes if needed.

| Allowance                               |    |
|-----------------------------------------|----|
| Compensation Plan                       | \$ |
| Amount * 0.00                           |    |
| Currency ★                              |    |
| Frequency ★                             |    |
| > Additional Details                    |    |
| Assignment Details<br>0.00 USD Biweekly |    |
| Add                                     |    |

12. Click the Save icon <a></a>.

# Geisinger

#### SUBMITTING FOR APPROVAL

All **Request Compensation Changes** route to your manager for approval before going to your Compensation Partner for final review and approval.

**13.** Add any supporting comments or documentation.

| enter your comment |  |
|--------------------|--|
| Attachments        |  |
|                    |  |
| Drop files here    |  |
| or                 |  |
| Select files       |  |
|                    |  |

**14.** Click **Submit** and **Done**. The request is now routed for approval.